# Evaluasi Implementasi Sistem Akuntabilitas Kinerja Instansi Pemerintah (SAKIP) Di Biro Hukum Pemerintah Provinsi Kepulauan Riau

Dwi Septi Haryani<sup>1</sup>

<sup>1</sup>Jurusan Manajemen STIE Pembangunan Tanjungpinang Jln. RH. Fisabilillah No. 34 Tanjungpinang Kepulauan Riau Indonesia <sup>1</sup>dwiseptih@stie-pembangunan.ac.id

Intisari— Seluruh Instansi Pemerintah telah diwajibkan untuk menyusun Laporan Kinerja disetiap tahunnya, hal itu merupakan salah satu wujud penguatan Akuntabilitas Kinerja yang dilaksanakan dengan penerapan Sistem Akuntabilitas Kinerja Instansi Pemerintah (SAKIP). SAKIP merupakan salah satu program dalam rangka Reformasi Birokrasi. Untuk mengetahui sejauh mana instansi pemerintah mengimplementasikan SAKIP-nya, serta sekaligus untuk mendorong adanya peningkatan kinerja instansi pemerintah, maka perlu dilakukan suatu evaluasi implementasi SAKIP. Penelitian ini bertujuan untuk mengetahui bagaimana Evaluasi dari implementasi sistem akuntabilitas kinerja instansi pemerintah (SAKIP) di Biro Hukum Pemerintah Provinsi Kepulauan Riau. Metode dalam penelitian ini menggunakan studi literatur yaitu melalui jurnal, buku, artikel maupun wawancara langsung kepada narasumber. Hasil penelitian menunjukkan bahwa evaluasi pengimplementasian SAKIP pada Biro Hukum Pemerintah Provinsi Kepulauan Riau sudah terlaksana dengan baik. Sehingga memberikan kemudahan dalam pembuatan rencana kerja, pelaporan dan evaluasi kinerja yang telah dijalankan, serta dapat membantu pemerintah dalam mewujudkan pembangunan daerah.

Kata kunci- Evaluasi, SAKIP, SIM, Implementasi.

Abstract— All Government Agencies have to arrange the Performance Report every year. That is a form of the affirmation of the Performance Accountability has been done by the application of accountability system of the government agency performance (SAKIP). SAKIP is one of program to Bureaucrat Reformation. For knowing how far the government instances to implement the SAKIP and also to support that there is the raising of government performance, so it is important to do the evaluation of Implementation of SAKIP. This research is for knowing how the evaluation of the implementation of accountability system of the government agency performance (SAKIP) at Law Government Office, Kepri Province. The method of this research uses literature study by journal, book, article and also interview the resource directly. The result of the research is to show that SAKIP has a function to make easier in monitoring and making working plan, reporting and evaluating the performance. SAKIP is done by Law Government Office, Kepri Province has done as the expectation. So, it can help the Government to create the region development. Keywords— Evaluation, SAKIP, SIM, Implementation.

I. PENDAHULUAN

Di Indonesia, sistem pengukuran kinerja untuk pemerintah, baik pusat maupun daerah, mulai diatur semenjak dikeluarkannya Instruksi Presiden (Inpres) Nomor 7 Tahun 1999. Inpres tersebut mengamanatkan dilaksanakannya Sistem Akuntabilitas Kinerja Instansi Pemerintah (SAKIP) di semua level instansi pemerintahan.(Sofyani & Akbar, 2013).

Seluruh Instansi Pemerintah telah diwajibkan untuk menyusun Laporan Kinerja disetiap tahunnya, hal itu merupakan salah satu wujud penguatan Akuntabilitas Kinerja yang dilaksanakan dengan penerapan Sistem Akuntabilitas Kinerja Instansi Pemerintah (SAKIP). SAKIP merupakan salah satu program dalam rangka Reformasi Birokrasi. Untuk pemerintah mengetahui sejauh mana instansi mengimplementasikan SAKIP-nya, serta sekaligus untuk mendorong adanya peningkatan kinerja instansi pemerintah, maka perlu dilakukan suatu evaluasi implementasi SAKIP. Evaluasi ini diharapkan dapat mendorong instansi pemerintah di pusat dan daerah untuk secara konsisten meningkatkan implementasi SAKIP-nya dan mewujudkan capaian kinerja (hasil) instansinya sesuai yang diamanahkan dalam RPJMN/RPJMD.

## II. METODOLOGI PENELITIAN

Dalam melakukan penelitian, mengenai "Evaluasi Implementasi Sistem Akuntabilitas Kinerja Instansi Pemerintah Pada Biro Hukum Pemprov Kepri ", Peneliti melakukan peninjauan terhadap penelitian yang pernah dilakukan sebelumnya melalui Jurnal- Jurnal sebagai pembanding dan acuan untuk membuat. Selain dari Jurnal ada juga mengambil bahan penelitian dari sejumlah buku dan internet.

Sistem Informasi adalah sistem dalam organisasi yang menggabungkan pengolahan transaksi harian yang support terhadap fungsi operasi yang memiliki sifat manajerial dengan kegiatan strategis untuk menyediakan kepada pihak tertentu laporan yang diperlukan (Sutabri, 2005:40).

Menurut PP Nomor 29 Tahun 2014 Sistem Akuntabilitas Kinerja Instansi Pemerintah (SAKIP) adalah rangkaian sistematik dari berbagai aktifitas, alat dan prosedur yang dirancang untuk penetapan, dan pengukuran pengumpulan data, pengklasifikasian, pengikhtisaran dan pelaporan kinerja pada instansi pemerintah dalam rangka pertanggungjawaban dan peningkatan kinerja instansi pemerintah.

Implementasi adalah pada aktivitas, aksi, tindakan, atau adanya mekanisme suatu sistem. Akuntabilitas merupakan salah satu unsur pokok perwujudan *good governance* yang saat ini sedang diupayakan di Indonesia. Pemerintah diminta untuk melaporkan hasil dari program yang telah dilaksanakan sehingga masyarakat dapat menilai apakah pemerintah telah bekerjadengan ekonomis, efisien dan efektif (Sadjiarto, 2000).

Teori manajemen berpendapat bahwa evaluasi kinerja berfokus pada penilaian secara faktor human capital menjadi sangat penting sebagai faktor yang mempelajari perilaku karyawan dan kinerjanya (Suwatno & Priansa, 2016:215). Manurut Rivai (2009), Penilaian kinerja adalah sistem formal dan tertata yang dipakai guna mengukur, menilai dan mempengaruhi sifat yang berkaitan dengan pekerjaan, perilaku, dan hasil termasuk tingkat absensi (Suwatno & 2016:196). Menurut Peraturan Priansa. Menteri Pendayagunaan Aparatur Negara dan Reformasi Birokrasi Nomor 12 Tahun 2015 Evaluasi atas implementasi SAKIP adalah aktivitas analisis yang sistematis, pemberian nilai, atribut, apresiasi, dan pengenalan permasalahan, serta pemberian solusi atas masalah yang ditemukan untuk tujuan peningkatan akuntabilitas dan kinerja instansi/unit kerja pemerintah.

Metode penelitian data dilakukan dengan studi literatur yaitu melalui jurnal jurnal yang berkaitan dengan masalah yang dibahas juga melaui artikel-artikel dari buku dan internet serta mewanwancara langsung kepada narasumber. Subjek Penelitian ini adalah Satuan Perangkat Kerja Daerah (SKPD) Biro Hukum di Lingkungan pemerintah Provinsi Kepulauan Riau. Lokasi penelitian ini dilakukan di kediaman narasumber. Alat dan bahan yang digunakan dalam penelitian ini menggunakan Handphone sebagai alat perekam, flashdisk sebagai alat penyimpanan data dan laptop sebagai tempat untuk mengerjakan penelitian ini.

Sumber data yang digunakan dalam penelitian ini adalah sumber primer dan sumber sekunder dimana sumber data yang langsung dan tidak langsung memberikan kepada pengumpul data (Sugiyono, 2014:376). Menurut Bogdan, teknik analisa data kualitatif adalah proses mencari dan menyusun secara sistematis data yang diperoleh dari hasil wawancara, catatan lapangan, dan bahan-bahan lain sehingga mudah dipahami (Sugiyono, 2014:401).

## III. HASIL DAN PEMBAHASAN

## A. IMPLEMENTASI SAKIP

SAKIP adalah Sistem Akuntabilitas Kinerja Instansi Pemerintah, dimana fungsinya untuk mempermudah proses pemantauan (*monitoring*) dan pembuatan rencana kerja, pelaporan dan evaluasi kinerja Pemerintahs daerah baik itu kabupaten Kota, Provinsi dan juga Kementrian dan Lembaga, baik Departemen maupun non Departemen Sehingga dapat membantu Pemerintah dalam mewujudkan pembangunan daerah Indikator-indikator kerja utama yang dimasukkan kedalam SAKIP akan di nilai oleh MENPAN (Menteri Pendayagunaan Aparatur Negara) dan RB (Reformasi Birokrasi).

Nilai SAKIP ini sangat berarti bagi daerah-daerah terutama daerah kabupaten Kota atau Provinsi. Jika nilai yang diperoleh oleh daerah tersebut bagus maka akan mendapatkan point atau reward dari MENPAN dan RB terkait dalam hal mewujudkan pembangunan Daerah. Jika nilai yang di peroleh dari setiap daerah buruk kemungkinan tidak akan mendapat perhatian khusus dari pemerintah pusat tetapi akan tetap di pantau oleh pemerintah.

Untuk masuk kedalam menu utama SAKIP, maka terlebih dahulu dimulai dengan membuka *link* <u>http://e-sakip.inspektorat.kepriprov.go.id</u>. Kemudian akan muncul tampilan seperti gambar 1.

Pada gambar utama dijelaskan tentang fungsi dari Sistem Aplikasi Kinerja Instansi Pemerintah (SAKIP). Selain itu terdapat juga akses publik yakni suatu proses Transparansi atau keterbukaan dari para pengelolah manajemen,utamanya manajemen public, untuk membangun akses dalam proses pengelolaannya sehingga arus informasi keluar dan masuk secara berimbang. Dalam proses transparansi informasi tidak hanya diberikan oleh pengelolah manajemen publik tetapi masyarakat memiliki hak untuk memperoleh informasi yang menyangkut kepentingan publik. Transparansi Pemerintahan adalah terjaminnya akses masyarakat dalam berpartisipasi. Kemudian terdapat juga Kontak yang bisa dihubungi oleh masyarakat.

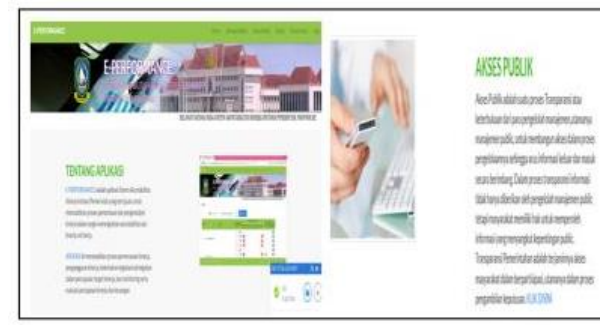

Gambar 1. Tampilan Awal Aplikasi SAKIP

Selanjutnya untuk mengisi *(entry)* laporan dan rencana yang akan dibuat, terlebih dahulu harus Login dengan menggunakan nama pengguna, password dan tahun. Untuk nama penggunanya diisi unit kerja ( satuan kerja perangkat daerah yang biasa disingkat dengan SKPD), karena peneliti melakukan penelitian di SKPD Biro Hukum maka nama penggunanya adalah hukum seperti yang terlihat pada gambar 2.

| × |
|---|
|   |
|   |
|   |
|   |
|   |

## Gambar 2. Tampilan Login SAKIP

Setelah login, maka akan muncul beberapa menu, tetapi karena yang digunakan diunitkerja Biro Hukum ini penginputan data, maka kita pilih menu Input Data (gambar 3) terdiri dari Rentsra, IKU, Rencana Kinerja Utama, Perjanjian & Realisasi Kinerja, Perencanaan & Realisasi Kegiatan. Kemudian pilih menu input dan klik menu renstra (rencana strategis). Rencana strategis merupakan dokumen perencanaan instansi pemerintah dalam kurun waktu 1 (satu) sampai 5 (lima) tahun. Perencanaan Strategis merupakan suatu proses yang berorientasi pada hasil yang ingin dicapai selama, dengan memperhitungkan potensi, peluang dan kendala yang ada atau mungkin timbul, sehingga Rencana Strategis mengandung visi, misi, tujuan/sasaran, dan program yang realistis dan mengantisipasi masa depan yang diinginkan dan dapat dicapai (Instruksi Presiden No : 7 Tahun 1999). Rencana strategis ini menjadi dokumen perencanaan untuk arah pelaksanaan program dan kegiatan dan menjadi landasan dalam penyelenggaraan SAKIP. Dalam Sistem Akuntabilitas Kinerja Instansi Pemerintah, perencanaan strategis merupakan langkah awal yang harus dilakukan oleh instansi pemerintah agar mampu menjawab tuntutan lingkungan strategis lokal, nasional dan global, dan tetap berada dalam tatanan Sistem Administrasi Negara Kesatuan Republik Indonesia.

| 🛢 Input Data 🗸     | ■Dok. Perencana      |
|--------------------|----------------------|
| Renstra            |                      |
| IKU                |                      |
| Rencana Kinerja    | Tahunan              |
| Perjanjian & Real  | lisasi Kinerja       |
| Perencanaan & R    | Realisasi Kegiatan   |
| Gambar 3. Tampilan | Menu Input (Renstra) |

Setelah melakukan pemilihan menu renstra pada input data maka akan muncul tampilan seperti gambar 4 Pada gambar jelas terlihat terdapat menu tahun yang berfungsi untuk melihat penginputan renstra tahun berapa sampai dengan tahun keberapa dan juga terdapat menu unit kerja. Untuk menambah renstra baru, maka klik menu tambah sedangkan untuk menampilkan hasil maka klik menu tampilkan.

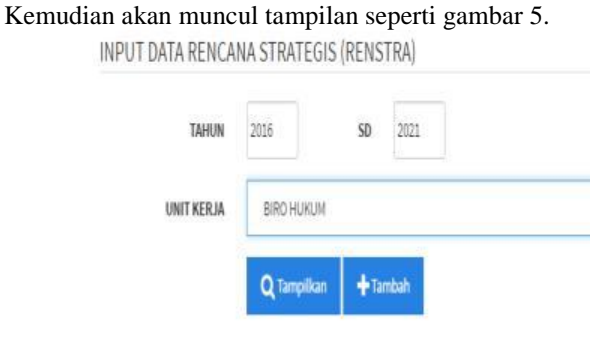

Gambar 4. Tampilan Menu untuk Input Data Renstra

| \$KOHOGA |                                                                                                    |                                                                                                    |  |                                                                                                    |        |        |         |        | _       |                                | _                                                                                                    |
|----------|----------------------------------------------------------------------------------------------------|----------------------------------------------------------------------------------------------------|--|----------------------------------------------------------------------------------------------------|--------|--------|---------|--------|---------|--------------------------------|----------------------------------------------------------------------------------------------------|
|          |                                                                                                    | =                                                                                                    |  |                                                                                                    |        |        |         |        |         |                                | -                                                                                                    |
|          | нарадника<br>на рекульта<br>на рекульта<br>на рекула<br>на рекульта<br>на рекульта<br>на рекульта<br>на рекульта<br>на рекульта<br>на рекульта<br>на рекульта<br>на рекульта<br>на рекульта<br>на рекульта<br>на рекульта<br>на рекульта<br>на рекула<br>на рекула<br>на рекуло<br>на рекула<br>на рекула<br>на рекула<br>на рекула | lowerpag<br>angebrautik<br>mighen Autik<br>Trockness digan<br>Antologi<br>Sang Jawa<br>Libacan<br>Libacan<br>Kang Jawa<br>Malakan<br>Manganisa<br>Jaki Ala<br>Magan San Ja<br>Magan Sang<br>Malakan<br>Magan Sang<br>Malakan<br>Magan Sang<br>Malakan<br>Magan Sang<br>Malakan<br>Magan Sang<br>Malakan<br>Magan Sang<br>Malakan<br>Magan Sang<br>Malakan<br>Magan Sang<br>Malakan<br>Magan Sang<br>Malakan<br>Malakan<br>Mala |  | unit parti da<br>particili da<br>escalanda e no<br>escalanda e no<br>escalanda | Others | Titler | Testete | Titles | 7.00.00 | Peddar Notesi<br>Peddar Utegan | <ol> <li>Periodicampian<br/>Periodical Periodicam<br/>Periodicam<br/>Periodicam<br/>Periodicam<br/>Periodicam<br/>Periodical<br/>Periodical<br/>Perio</li></ol> |

## Gambar 5. Tampilan Output (Renstra)

Pada tampilan output dari RENSTRA., terdapat bottom untuk mengedit renstra yang sudah dibuat. Kemudian lakukan hal yang sama pada menu putan berikutnya, lalu pilih IKU (Indikator Kinerja Utama). IKU berfungsi sebagai kinerja yang menjadi faktor utama yang di kerjakan oleh biro hukum. Setelah melakukan pemilihan menu IKU pada input data maka akan muncul tampilan seperti gambar 6. Setelah memilih menu IKU makan akan muncul menu seperti gambar 7 Pada gambar jelas terlihat terdapat menu yang berisikan unit kerja mana yang harus kita isi. Selain itu terdapat juga menu tampilkan dan tambah, sama hal nya dengan pengisian renstra. Hanya bedanya di IKU tidak terdapat tahun.Setelah kita memasukkan unit kerja, untuk melihat hasil yang sudah kita input maka klik tampil ntuk menampilkan hasilnya. Pada hasil ini juga terdapat bottom **HV** (gambar 8).

| jug | ,a icruapai                                                                    | 0011           |                                                                          | Sumour 0).                                                                                                    |  |  |  |  |  |  |  |  |
|-----|--------------------------------------------------------------------------------|----------------|--------------------------------------------------------------------------|----------------------------------------------------------------------------------------------------|--|--|--|--|--|--|--|--|
|     | 🛢 Input D                                                                      | ata            | • =                                                                      | Dok. Perencana                                                                                                    |  |  |  |  |  |  |  |  |
|     | Renstra                                                                        |                |                                                                          |                                                                                                    |  |  |  |  |  |  |  |  |
|     | IKU                                                                            |                |                                                                          | -                                                                                                    |  |  |  |  |  |  |  |  |
|     | Rencana Kinerja Tahunan                                                        |                |                                                                          |                                                                                                    |  |  |  |  |  |  |  |  |
|     | Perjanjian & Realisasi Kinerja                                                 |                |                                                                          |                                                                                                    |  |  |  |  |  |  |  |  |
|     | Perencanaan & Realisasi Kegiatan                                               |                |                                                                          |                                                                                                    |  |  |  |  |  |  |  |  |
|     | PUT DATA INDIKATOR KINERJA UTAMA (IKU) UNITKERJA BIROHUKUM Q Tampilan +Tambah  |                |                                                                          |                                                                                                    |  |  |  |  |  |  |  |  |
| 10  | Gambar 7. Tampilan Input IKU                                                   |                |                                                                          |                                                                                                    |  |  |  |  |  |  |  |  |
| 1   | Tesserya kelajakan dar baltari penyakenggawan<br>Kelemente semana kara-sebaran | 1 1            | lär Perladar Perladar prog med blang vär<br>La bande för storare i bande | nia Alumalasi Perla dar Perlada pergmendukung idi misi kepala darah dan<br>menani darah pembahanjar salama sah tahan |  |  |  |  |  |  |  |  |
|     |                                                                                | 0              |                                                                          |                                                                                                    |  |  |  |  |  |  |  |  |
| 1   | Tetarry köjde terkültei janyalegene<br>bidegoetőran paták hárr kögete (kta     | 2 1 Int<br>Pot | lá Norontoi Hel perpiyin Bolasi<br>Uktólom Kéllöté                       | Aurulas Relonentas Halpenglejan Dakus Probletikum Kärkon<br>selans satu tahun                                        |  |  |  |  |  |  |  |  |
| 1   | Tessonja kõjalar dar failta õppalengasse.<br>Tõitepõetsen hikun                | 3 3            | lérkez tulum jergifakeziken                                              | Aurolasikaschlum jang baksikat selara satu tahut                                                                     |  |  |  |  |  |  |  |  |

Gambar 8. Tampilan Output (IKU)

Selanjutnya lakukan hal yang sama seperti menu sebelumnya yakni memilih menu yang akan kita input datanya. Pilih menu Rencana Kinerja Tahunan (gambar 9). Rencana Kinerja Tahunan berfungsi untuk merencanakan kegiatan tahun berikutnya.Jika tahun yang sedang berjalan 2016, maka yang kita input di Rencana Kinerja Tahunan adalah rencana kinerja tahun 2017 (gambar 10).

| 😸 Input Data 🕇    | ■Dok. Perencana   |
|-------------------|-------------------|
| Renstra           |                   |
| IKU               |                   |
| Rencana Kinerja   | Tahunan           |
| Perjanjian & Real | isasi Kinerja     |
| Perencanaan & R   | ealisasi Kegiatan |
| 1 0 7 1           |                   |

Gambar 9. Tampilan Menu Input (RKT)

ISSN: 2337-4055

| TAHUN     | 2017 |       |  |
|-----------|------|-------|--|
|           |      |       |  |
| UNITKERJA | BRD  | HURUN |  |

## Gambar 10. Tampilan Input RKT

Untuk menampilkan hasil dari rencana kinerja yang telah kita buat, maka klik menu tampilkan, maka akan muncul tampilan seperti gambar 11 Pada tampilan ini juga terdapat bottom to untuk mengedit RKT yang sudah dibuat.

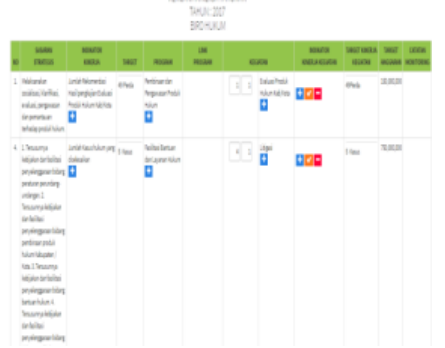

Gambar 11. Tampilan Ouput RKT

Pada menu berikutnya, cara penginputannya sama dengan menu-menu sebelumnya yang sudah dikerjakan, Pilih menu Perjanjian dan Realisasi Kinerja dan Inputan Data (gambar 12) Lalu akan muncul tampilan seperti gambar 13.Pada tampilan ini terdapat menu tahun dan unit kerja. Tahun yang dimaksud pada menu ini adalah tahun yang sedang berjalan. Untuk menampilkan hasil pilih menu tampil, maka akan muncul seperti gambar 14.

| Renstra                                     |                                                                            |
|---------------------------------------------|----------------------------------------------------------------------------|
| IKU                                         |                                                                            |
| Rencana Kir                                 | nerja Tahunan                                                              |
| Perjanjian &                                | & Realisasi Kinerja                                                        |
| -                                           |                                                                            |
| Perencanaa<br>Gambar 12. Tar                | an & Realisasi Kegiatan<br>mpilan Menu Input (PRK)                         |
| Gambar 12. Tar                              | n & Realisasi Kegiatan<br>npilan Menu Input (PRK)<br>DAN REALISASI KINERJA |
| Gambar 12. Tar<br>ATA PERJANJIAN I<br>TAHUN | n & Realisasi Kegiatan<br>npilan Menu Input (PRK)<br>DAN REALISASI KINERJA |

Gambar 13. Tampilan Input Perjanjian & Realisasi Kegiatan

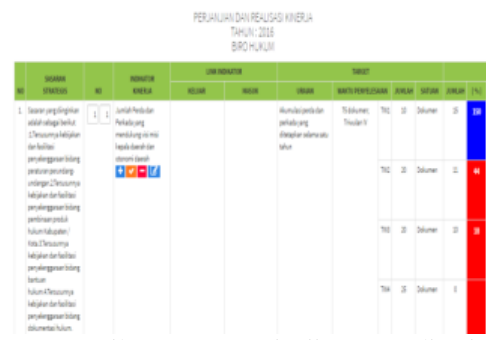

Gambar 14. Tampilan Output Perjanjian & Realisasi Kegiatan

Menu terakhir pada Inputan data adalah Perencanaan & Realisasi Kegiatan (gambar 15) pilih Perencanaan dan Realisasi Kegiatan adan akan tampil seperti gambar 16. Lalu isi tahun yang akan diinput, (tahun berjalan)dan isi unit kerja yang akan dipilihdalam penelitian ini semua unit kerja yg diisi pada menu ynuit kerja adalah Biro Hukum. Setelah semua diisi maka kita pilih menu tampil untuk menampilkan hasil yang telah diinput (gambar 17).

| 🗐 Input Data -    | E Dok. Perencana  |
|-------------------|-------------------|
| Renstra           |                   |
| IKU               |                   |
| Rencana Kinerja   | Tahunan           |
| Perjanjian & Real | isasi Kinerja     |
| Perencanaan & R   | ealisasi Kegiatan |
|                   |                   |

Gambar 15. Tampilan Menu Input (Perencanaan & Realisasi Kegiatan)

| DATA PERE | NCANAA    | IN DAN REALISASI KEGIATAN |   |
|-----------|-----------|---------------------------|---|
|           | TAHUN     | 2016                      |   |
| UN        | IIT KERJA | BIRO HUKUM                |   |
|           |           | Q Tampilkan               |   |
| 16 17     | .1        | L ( D                     | 0 |

Gambar 16. Tampilan Input Perencanaan & Realisasi Kegiatan

Tampilan ini output dari perencanaan dan realisasi kegiatan. Pada tampilan ini juga terdapat bottom **1**1.

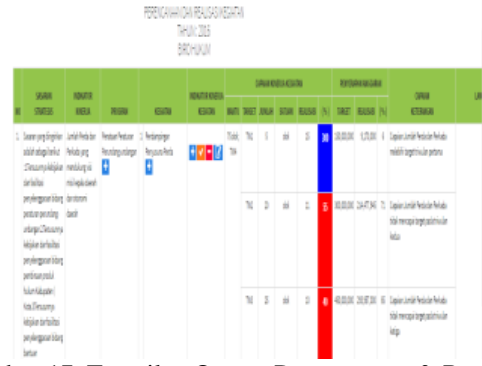

Gambar 17. Tampilan Output Perencanaan & Realisasi Kegiatan

Pada input data, semua hasil dari item yang diisi akan terdapat bottom  $+\sqrt{-}$ . Dimana bottom tersebut digunakan untuk mengedit hasil data yang kita isi.

Berikut adalah tampilan dari hasil penginputan data di menu Input Data sebelumnya. Dimana hasil nya disini adalah *final* dan sudah tidak bisa diedit lagi. Menu utama yang kita pilih adalah Dok. Perencanaan (Dok : Dokumen). Pada menu ini itemnya sama dengan yang terdapat di menu Input Data yaitu Rentsra, IKU, Rencana Kinerja Utama, Perjanjian & Realisasi Kinerja, Perencanaan & Realisasi Kegiatan. Jika ingin melihat hasil dari renstra, maka kita pilih pada menu Dok. Perencanaannya (gambar 18).

| 🗈 Dok. Perencanaan -   | l≡p |
|------------------------|-----|
| Renstra                |     |
| IKU                    |     |
| Rencana Kinerja Tahuna | n   |

## Gambar 18. Tampilan Menu Input untuk Dokumen Perencanaan (Renstra)

Setelah dipilih renstra nya maka akan muncul seperti gambar 19. Tampilan hampir sama dengan tampilan renstra pada menu input data, bedanya disini adalah tidak terdapat menu tambah.

| RENCANA STRATEG | IS (RENSTR | A) |      |
|-----------------|------------|----|------|
| TAHUN           | 2016       | SD | 2021 |
| UNIT KERJA      | BIRO HUKI  | лм |      |
|                 | Q Tampili  | an |      |

Gambar 19. Tampilan Menu Input untuk Dokumen Perencanaan

Hasil tampilan dari Dokumen Perencanaan untuk Renstra di Biro Hukum (gambar 20). Pada hasil ini, sudah tidak terdapat lagi bottom

| TKHUU-1205 50-2021<br>BRO MANIM<br>☑ 🖨 |                                                                                                    |                                                                                                    |  |                                                                                                    |           |           |            |         |         |                                       |                                                                                                    |
|----------------------------------------|----------------------------------------------------------------------------------------------------|----------------------------------------------------------------------------------------------------|--|----------------------------------------------------------------------------------------------------|-----------|-----------|------------|---------|---------|---------------------------------------|----------------------------------------------------------------------------------------------------|
|                                        |                                                                                                    |                                                                                                    |  |                                                                                                    |           |           |            |         |         |                                       |                                                                                                    |
|                                        |                                                                                                    | SKSARA<br>STREECS                                                                                                    |  | NORMONE<br>ENERGY                                                                                        |           |           |            |         |         |                                       |                                                                                                    |
| 1                                      | Sebagai penjahann<br>etnu perespen dari<br>etnu perespen dari<br>di data, Bin Halum<br>manttajaka tujuan<br>yang ingin diagai<br>talam pentoka 2018 -<br>2021, sebagai barikut<br>a Ternajahan, Manaka<br>halah Hutun Denah<br>balah Penturan Geseti<br>handa Kubun Denah<br>balah Penturan<br>Kasia Jang<br>generalaman di denah<br>sengia pelakananan<br>daman di denah. Si<br>Ternajalaya | Escarar pag<br>dingsine adala<br>dingsine adala<br>dingsine duta 1<br>braumany lakipilan<br>derihalbai<br>paryakeguntang<br>paryakeguntang<br>biologoantinaan<br>pender barn<br>biologoantinaan<br>pender biologo<br>pender biologo<br>pender bi |  | Jurial peda dan<br>pelaki yang<br>mendukung yai mbi<br>lagula sisesh dan<br>doromi darah<br>doromi darah | 3 dikuren | Tidokuner | 75 dokumen | 3 blune | Tiddure | Peruban Perlutan<br>Peruhang-Undergan | 1. Pendampingan<br>Pengunan Penda<br>2. Austensi<br>Pengunan Pendarak<br>Repulauan Ras<br>Kepulauan Ras<br>3. Austensi<br>Pengunan<br>Kapulauan Kepula<br>Dawah Penda<br>Kapulauan Ras |

Gambar 20. Tampilan Output Dokumen Perencanaan (Renstra)

Jika kita ingin melihat hasil dari item-item lain yang terdapat di Dok. Perencanaan, maka tinggal dipilih saja pada menu. Cara yang dilakukan sama dengan menu sebelumnya.

| ≡Dok. Perencanaan +    | ≹ <b>≣</b> Do |
|------------------------|---------------|
| Renstra                |               |
| IKU                    |               |
| Rencana Kinerja Tahuna | in            |

## Gambar 21. Tampilan Menu Input untuk Dokumen Perencanaan (IKU) Input sesuai dengan unit kerja yang ada.

| INDIKATOR KINERJA | UTAMA (IKU) |
|-------------------|-------------|
| UNIT KERJA        | BIRO HUKUM  |
|                   | Q Tampilkan |

Gambar 22. Tampilan Input untuk Memilih Hasil dari Unit Kerja

Hasil tampilan dari Dokumen Perencanaan untuk IKU pada biro hukum.

|   |                                                                          | исичатична социальной<br>вкончили |                                                                   |                                                                                                    |
|---|--------------------------------------------------------------------------|-----------------------------------|-------------------------------------------------------------------|----------------------------------------------------------------------------------------------------|
|   |                                                                          |                                   |                                                                   |                                                                                                    |
| 1 | Tessen pinkojne de boltas popilorgesendarg<br>possan pendargenlargen     | 4                                 | Until Petido Rekati proprietikogi omoliqate<br>deele tandoom beel | Annala Pedalar Pelada ang mendalang karas<br>Tapak deshidarataran berdi peptikapian selan<br>Jaka ber |
| 1 | Tesangi kalenin bila pojegowining<br>primeryoli i kalikaning             | 4                                 | Jerde Harmetan kalperpijer Sakan Patak kale<br>Nakha              | Aurius: Horecus Halongajari basa Pata<br>Halan Kalikta zina satatar                                   |
| - | Vasampirkiyke dar bilasi yoying partitisiq<br>tarsamblari                | 1                                 | hráfiachter jegősésés                                             | Romale lead follow people leader sciences where                                                       |
| 4 | Socansidejdan dar belska jenydergjenan biska<br>jeniska je oskrapaniskym | 3                                 | leiktestopiaketestä                                               | kiniki metopolaska storoja tert                                                                       |

Gambar 23. Tampilan Output Dokumen Perencanaan (IKU)

Pada menu dokumen perencanaan ini pilih menu Rencana Kinerja Tahunan dan pada menu ini sama dengan menu yang sebelumnya yaitu hanya dapat melihat hasil dari penginputan yang sudah final dan tidak bisa di ubah lagi.

| ≣Dok. Perencanaan -    | i≡Do |
|------------------------|------|
| Renstra                |      |
| IKU                    |      |
| Rencana Kinerja Tahuna | n    |
|                        |      |

Gambar 24. Tampilan Menu Input untuk Dokumen Perencanaan (RKT)

Input sesuai dengan unit kerja dan isi tahun kedepan nya yaitu diatas satu tahun pada tahun berjalan.

## RENCANA KINERJA TAHUNAN

| TAHUN      | 2017        |  |
|------------|-------------|--|
| UNIT KERJA | BIRO HUKUM  |  |
|            | Q Tampilkan |  |

Gambar 25. Tampilan Input untuk Dokumen Perencanaan (RKT)

Hasil tampilan dari Dokumen Perencanaan untuk IKU pada biro hukum.

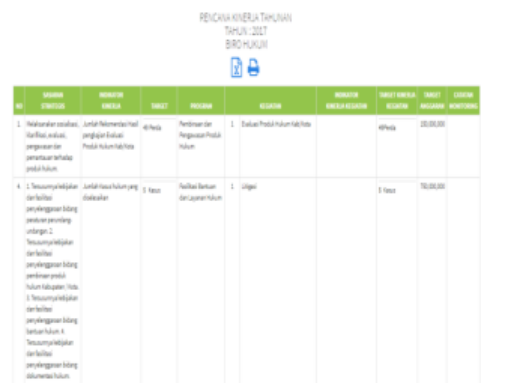

Gambar 26. Tampilan Output Dokumen Perencanaan (RKT)

Setelah semua data terinput dan tidak ada lagi perubahan, maka Inspektorat akan memantau dan memeriksa SKPD mana saja yang belum menginput data. Pemantauan/monitoring dilakukan untuk melihat kesuaian pelaksanaan perencanaan dengan arah, tujuan dan ruang lingkup yang menjadi pedoman dalam rangka menyusun rencana berikutnya (Taufik, 2013).

B. EVALUASI IMPLEMENTASI SAKIP PADA BIRO HUKUM

Setiap sistem yang telah dilaksanakan perlu dinilai atau dievaluasi unjuk kerjanya untuk melihat sejauh mana keberhasilannya dalam mencapai tujuan dan sasaran awal yangditetapkan. Periode evaluasi tergantung dari kebutuhan dan kebijakan manajemen (Falahah & Rijayana, 2011).

Evaluasi SAKIP (Sistem Akuntabilitas Kinerja Pemerintah) merupakan alat dalam rangka peningkatan kinerja dan penguatan akuntabilitas kinerja instansi pemerintah, evaluasi SAKIP diperlukan bagi setiap instansi pemerintah dalam rangka mempertanggungjawabkan kinerjanya sebagaimana yang telah diperjanjikan dalam perencanaan organisasinya.

Oleh karena itu, untuk melaksanakan evaluasi SAKIP tersebut maka Kementerian PAN & RB menerbitkan **Peraturan Menteri Pendayagunaan Aparatur Negara dan Reformasi <u>Birokrasi No 12 Tahun 2015 tentang Pedoman</u> <u>Evaluasi Atas Implementasi Sistem Akuntabilitas Kinerja</u> <u>Instansi Pemerintah</u>. Peraturan tersebut merupakan pelaksanaan dari Peraturan Presiden Nomor 29 tahun 2014 tentang Sistem Akuntabilitas Kinerja Instansi Pemerintah.** 

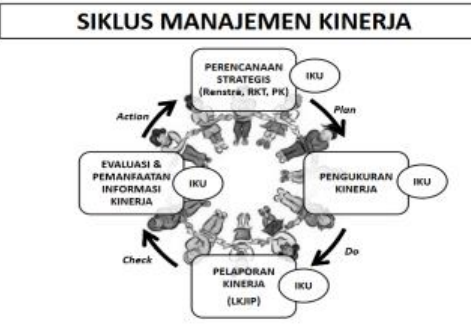

## Gambar 27. Siklus Manajemen Kinerja

Dari penelitian yang dievaluasi terdapat kekurangan dari Implementasi SAKIP pada Biro Hukum :

- 1. SAKIP tidak bisa difungsikan tanpa menggunakan jaringan
- 2. Untuk login ke menu SAKIP hanya bisa menggunakan nama unit kerja

Kelebihan dari Implementasi SAKIP :

- 1. SAKIP memberikan kemudahan bagi Biro Hukum menginputan data dalam pembuatan laporan.
- 2. Mengefisiensikan waktu kerja.
- 3. Menudahkan proses pemantauan dan pengendalian kerja terhadap Biro Hukum
- 4. Tampilan utama dari SAKIP suadah baik, karena terdapat kontak pelayanan public
- 5. Tampilan menu SAKIP sudah terstruktur, sehingga mempermudah proses kinerja.

## IV. KESIMPULAN

Dari penelitian ini dapat disimpulkan bahwa:

- 1. Secara umum, SAKIP memberikan kontribusi besar dalam menjalankan sistem kerja didalam birokrasi pemerintah. Hal ini disebabkan karena dengan adanya SAKIP dapat mempermudah pemantauan kinerja dari setiap unit kerja yang ada di daerah.
- 2. Hasil penelitian dari evaluasi ini menunjukkan bahwa sistem akuntabilitas kinerja instansi pemerintah yang dijalankan oleh Biro Hukum Pemerintah Provinsi Kepulauan Riau sudah berjalan sesuai yang diharapkan. Hal ini dapat dilihat dari pengetahuan pejabat pemerintah dalam menjalankan SAKIP di wilayah pemerintahannya
- 3. Hasil penelitian ini diharapkan dapat menjadi sumber rujukan bagi peneliti lain yang akan membahas permasalahan yang sama terkait dengan SAKIP002E

Secara keseluruhan evaluasi mencantumkan laporan kinerja individu yang bisa mempengaruhi fungsi tim dan juga kinerja tim secara keseluruhan (M.S., 2014).

## UCAPAN TERIMA KASIH

Peneliti ingin mengucapkan terimakasih kepada pihakpihak yang turut membantu, membimbing penelitian ini sehingga dapat tersusun dengan baik dan tepat waktu. Adapun pihak-pihak yang turut membantu diantaranya:

- 1. Untuk objek penelitian Biro Hukum Provinsi Kepulauan Riau, terimakasih telah meluangkan waktu untuk membantu penulis dengan memberikan informasi yang sangat berguna dan terima kasih atas ketersediaannya dalam proses pengambilan data, wawancara, hingga dokumentasinya.
- 2. Untuk teman seperjuangan Pak Satriadi, S.AP., M.Sc., terimakasih atas bantuan, nasehat dan semangat serta kerja sama yang telah diberikan.

## Referensi

- Falahah, & Rijayana, I. (2011). EVALUASI IMPLEMENTASI SISTEM INFORMASI DENGAN PENDEKATAN UTILITY SYSTEM (STUDI KASUS SISTEM E-CAMPUS UNIVERSITAS WIDYATAMA). Jurnal Ilmiah KURSOR, 6(2), 83–92.
- M.S., S. (2014). *Manajemen Kinerja*. Yogyakarta: Cahaya Atma Pustaka.
- Sadjiarto, A. (2000). Akuntabilitas Dan Pengukuran Kinerja Pemerintahan. *Jurnal Akuntansi Dan Keuangan*, 2(2), 138–150. https://doi.org/10.9744/jak.2.2.pp. 138-150

Sofyani, H., & Akbar, R. (2013). HUBUNGAN FAKTOR INTERNAL INSTITUSI DAN IMPLEMENTASI SISTEM AKUNTABILITAS KINERJA INSTANSI PEMERINTAH (SAKIP) DI PEMERINTAH DAERAH. Jurnal Akuntansi Dan Keuangan Indonesia, 10(2), 184–205.

https://doi.org/http://dx.doi.org/10.21002/jaki.2013.10 Sugiyono. (2014). *Metode Penelitian Manajemen*. Bandung: Alfabeta. Sutabri, T. (2005). Sistem Informasi Manajemen. Yogyakarta: Andi Offset.

Suwatno, & Priansa, D. J. (2016). *Manajemen SDM dalam* Organisasi Publik dan Bisnis. Bandung: Alfabeta.

Taufik, T. (2013). PERAN MONITORING DAN EVALUASI TERHADAP SISTEM AKUNTABILITAS KINERJA INSTANSI PEMERINTAH DAERAH. Jurnal Akuntansi, 1(2), 199–212.